| Langkah Permulaan                                                                              | . 2 |
|------------------------------------------------------------------------------------------------|-----|
| 1.0 Langkah-langkah untuk Buka Kunci ID Pengguna (melalui LAMAN WEB)                           | . 3 |
| Untuk Token Mudah Alih                                                                         | . 3 |
| Untuk SMS One-Time-Password (OTP)                                                              | . 4 |
| Untuk Peranti Keselamatan (CR Token)                                                           | . 4 |
| Untuk Peranti Keselamatan (TS Token)                                                           | . 5 |
| 2.0 Langkah-langkah untuk Buka Kunci ID Pengguna (melalui Aplikasi Mudah Alih BizChannel@CIMB) | . 6 |
| 3.0 Langkah-langkah untuk Tetapkan Semula Kata Laluan (melalui LAMAN WEB)                      | . 7 |
| Untuk Token Mudah Alih                                                                         | . 7 |
| Untuk SMS One-Time-Password (OTP)                                                              | . 8 |
| Untuk Peranti Keselamatan (CR Token)                                                           | . 8 |
| Untuk Peranti Keselamatan (TS Token)                                                           | . 9 |

## BizChannel@CIMB Tetapan Semula Kata Laluan & Buka Kunci ID Pengguna Layan Diri

## Langkah Permulaan

Panduan ini akan menunjukkan kepada anda cara layan diri untuk:

- 1. Buka Kunci ID Pengguna
- 2. Tetapan Semula Kata Laluan

Anda boleh melakukan ini melalui laman web atau aplikasi mudah alih BizChannel@CIMB.

Untuk memulakan salah satu proses di atas, log masuk ke laman web atau aplikasi mudah alih BizChannel@CIMB.

### Melalui Laman Web di https://www.cimb-bizchannel.com.my/

| CIMB BANK CIMB ISLAMIC     |                       |
|----------------------------|-----------------------|
| BizChannel@CIMB            | You are in : Malaysia |
| Welcome to BizChannel@CIMB | Announcement          |
| Company ID                 |                       |
| Jser ID                    |                       |
| Problem logging in?        |                       |
| Forgot Password >>         |                       |

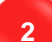

### Melalui Aplikasi Mudah Alih BizChannel@CIMB

| BizChannel@CIMB                                             |
|-------------------------------------------------------------|
| Company ID<br>User ID                                       |
| Country: MALAYSIA                                           |
| Slide for Mobile Token                                      |
| Problem logging in? Tap <u>here</u> to unlock user<br>LOGIN |

# 1.0 Langkah-langkah untuk Buka Kunci ID Pengguna (melalui LAMAN WEB)

| BizChannel@CIMB<br>Welcome to BizChannel | @CIMB |
|------------------------------------------|-------|
| Welcome to BizChannel                    | @CIMB |
| Company ID                               |       |
| 1                                        |       |
| <u> </u>                                 |       |
| User ID                                  |       |
| Problem logging in?                      |       |

| Company ID* | Unlock User |   |
|-------------|-------------|---|
|             | ompany ID*  | : |
| User ID*    | er ID*      | : |

Hasilkan & masukkan **OTP** berdasarkan penjana OTP anda. Terdapat empat jenis penjana OTP seperti di bawah:

- Untuk Token Mudah Alih
- Untuk SMS One-Time-Password (OTP)
- Untuk Peranti Keselamatan (CR Token)
- Untuk Peranti Keselamatan (TS Token)

### Untuk Token Mudah Alih

BARU

| Unlock User                            |                             |          |              |
|----------------------------------------|-----------------------------|----------|--------------|
|                                        |                             |          |              |
| One Time Password (OTP) *              | :                           |          |              |
| Please launch Mobile Token to generate | he One Time Password (OTP). |          |              |
|                                        |                             | Continue | Clear Cancel |

Pengguna perlu buka Aplikasi Mudah Alih BizChannel@CIMB dan ikuti langkah di bawah:

| Langkah 1                                             | Langkah 2                                                                                            | Langkah 3              | Langkah 4                             |
|-------------------------------------------------------|----------------------------------------------------------------------------------------------------|------------------------|---------------------------------------|
| Tekan dan leret 'Slide for<br>Mobile Token' ke kanan. | Tekan Akaun peranti tertentu<br>yang khusus untuk pengguna<br>(Sila rujuk ID Syarikat & ID Pengguna) | Tekan 'Generate OTP'   | OTP akan dijana.                      |
| BizChannel@CIMB                                       | < MOBILE TOKEN                                                                                       |                        |                                       |
|                                                       | Token Account                                                                                        | TOKEN ACCOUNT ×        | Confidential!<br>Never share your OTP |
| LOGIN                                                 | твм                                                                                                  | Generate OTP           | OTP: 8 2 2 0 1 6                      |
| Company ID                                            | LIM                                                                                                  | Show Token Information | G                                     |
| A User ID                                             | Token Account                                                                                        |                        | Time remaining:<br>60 Seconds         |
| Country: MALAYSIA                                     | 123456                                                                                               |                        | OK                                    |
| Side for Mobile Token                                 | LIM                                                                                                  |                        |                                       |

Langkah 5: Masukkan OTP di Laman Web dan klik 'Continue'.

Pengguna akan menerima notifikasi SMS jika buka kunci ID Pengguna berjaya.

## BizChannel@CIMB

## Tetapan Semula Kata Laluan & Buka Kunci ID Pengguna Layan Diri

### Untuk SMS One-Time-Password (OTP)

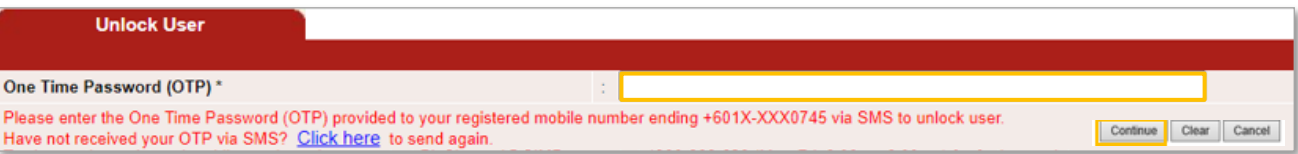

### Pengguna akan terima SMS OTP dan ikuti langkah di bawah:

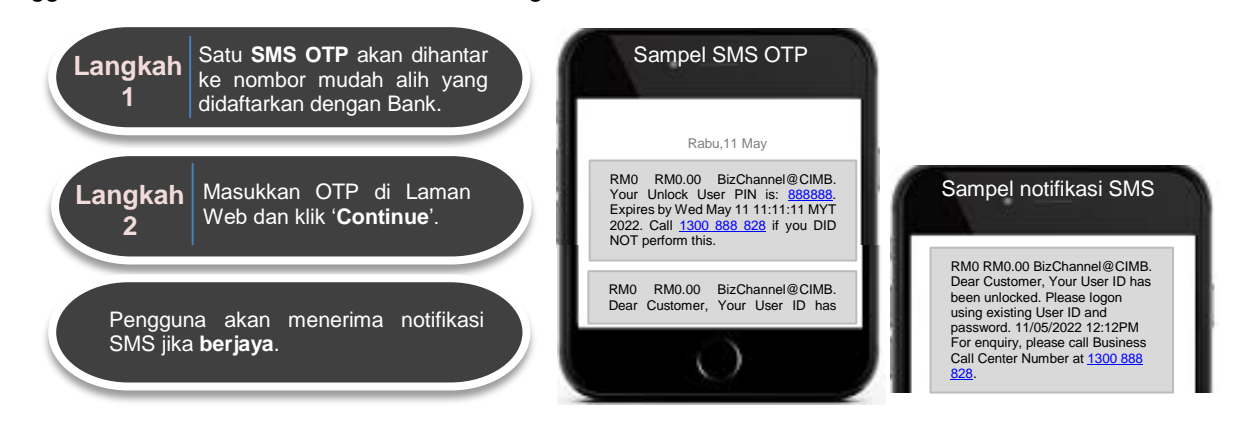

### Untuk Peranti Keselamatan (CR Token)

| Unlock User                                                           |    |  |              |
|-----------------------------------------------------------------------|----|--|--------------|
|                                                                       |    |  |              |
| One Time Password (OTP) *                                             | t. |  |              |
| Please enter the One Time Password (OTP) provided to Security Device. |    |  | Clear Cancel |

### Pengguna perlu mengikuti langkah-langkah di bawah:

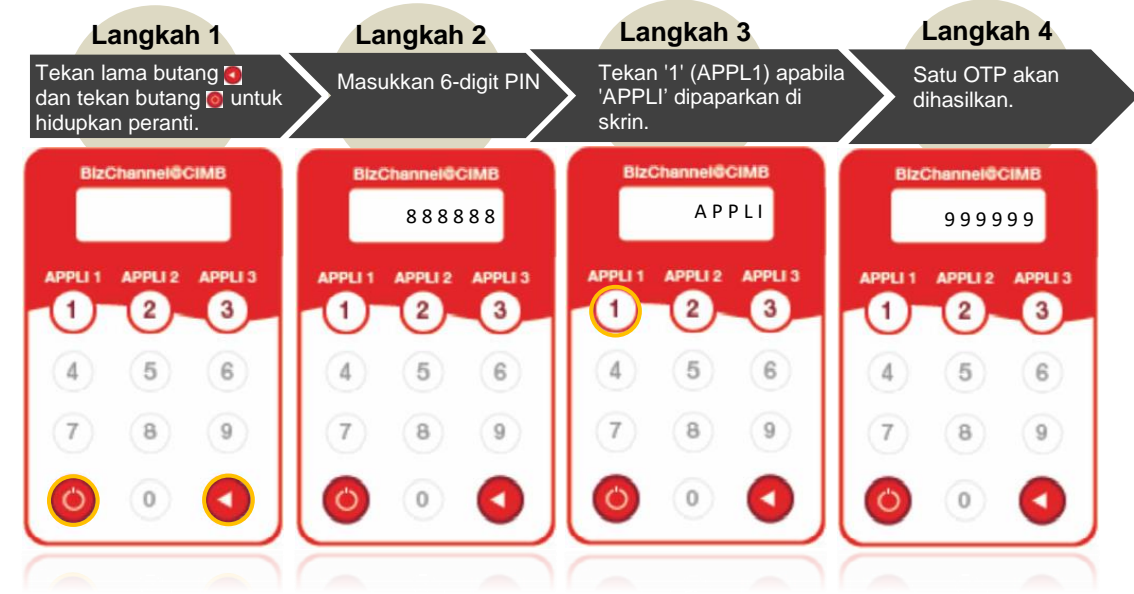

Langkah 5: Masukkan OTP di Laman Web dan klik 'Continue'.

Pengguna akan menerima notifikasi SMS jika buka kunci ID Pengguna berjaya. Sekiranya tidak berjaya, ulangi langkah untuk mencuba lagi dan pastikan 6-digit yang dimasukkan dalam peranti adalah tepat.

## Tetapan Semula Kata Laluan & Buka Kunci ID Pengguna Layan Diri

### BARU

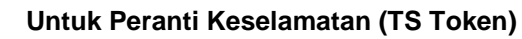

| Unlock User                                                         |   |                       |
|---------------------------------------------------------------------|---|-----------------------|
|                                                                     |   |                       |
| One Time Password (OTP) *                                           | : |                       |
| Please launch Mobile Token to generate the One Time Password (OTP). |   |                       |
|                                                                     |   | Continue Clear Cancel |
|                                                                     |   |                       |

Pengguna perlu mengikuti langkah-langkah di bawah:

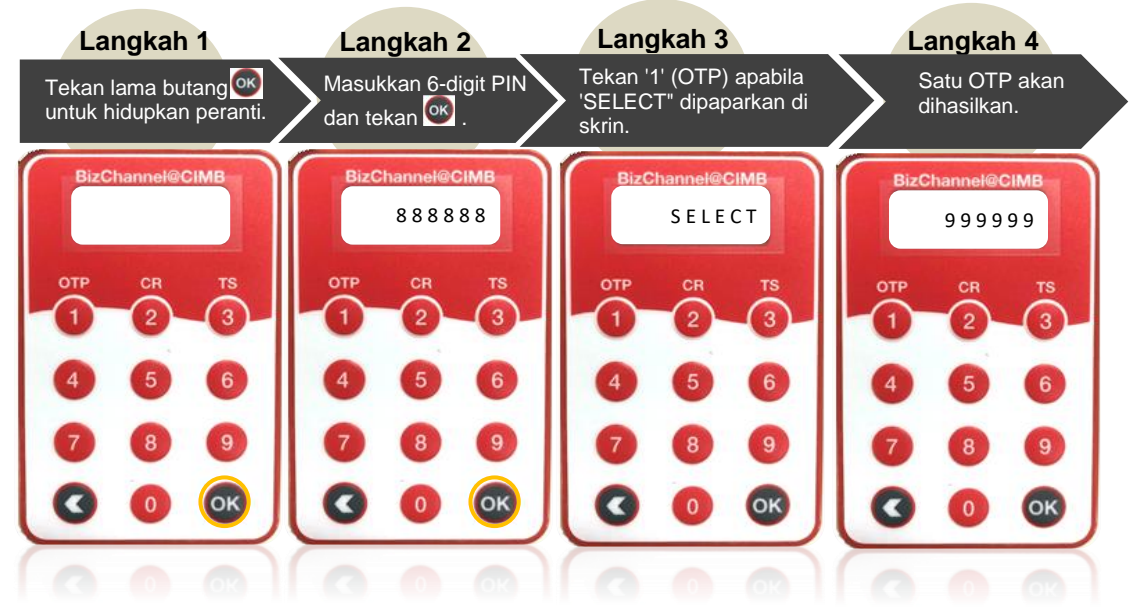

Langkah 5: Masukkan OTP di Laman Web dan klik 'Continue'.

Pengguna akan menerima notifikasi SMS jika buka kunci ID Pengguna berjaya. Sekiranya tidak berjaya, ulangi langkah untuk mencuba lagi dan pastikan 6-digit yang dimasukkan dalam peranti adalah tepat.

CIMB BANK

**CIMB** ISLAMIC

## 2.0 Langkah-langkah untuk Buka Kunci ID Pengguna (melalui Aplikasi Mudah Alih BizChannel@CIMB)

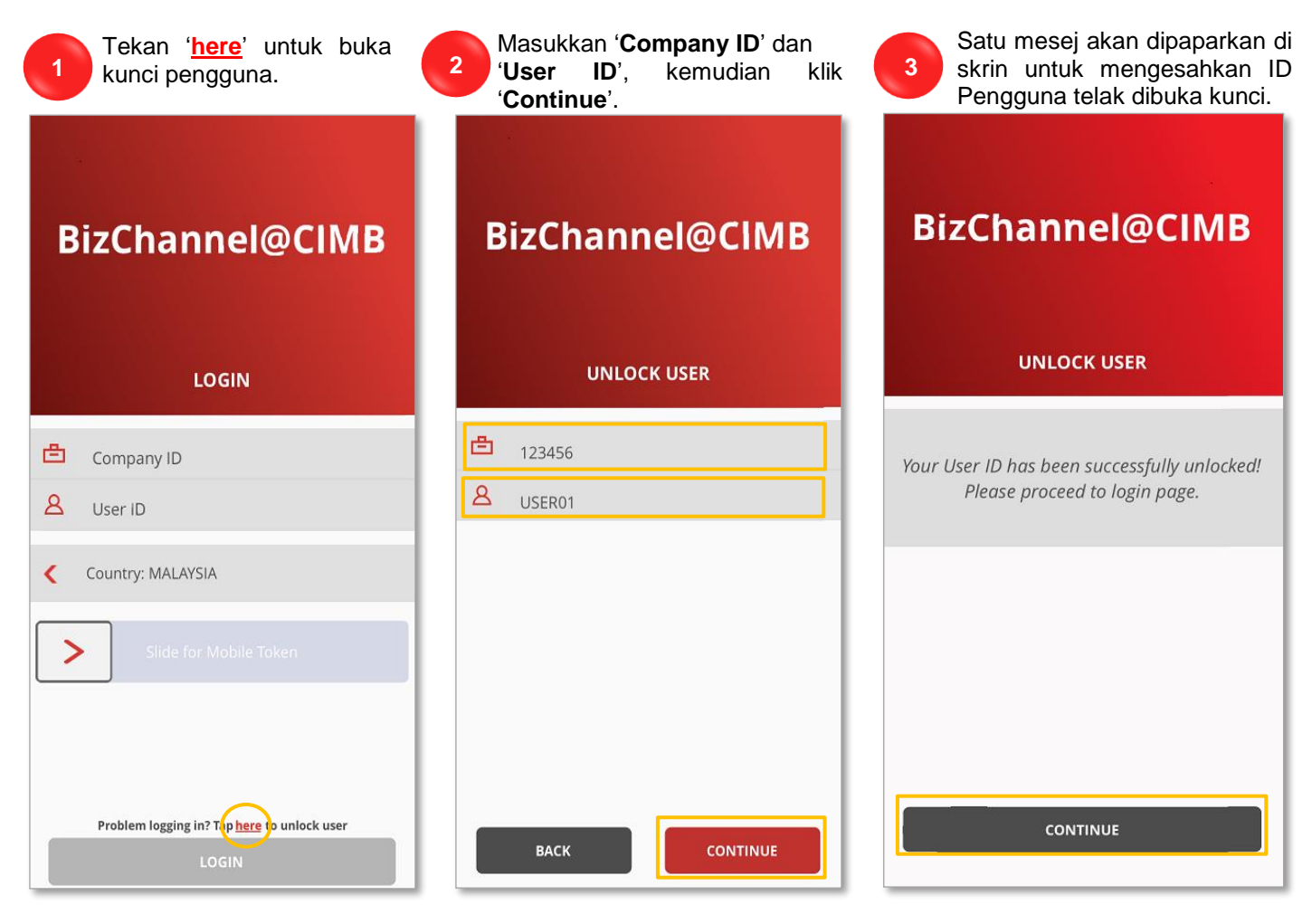

4

Satu SMS pengesahan juga akan dihantar kepada pengguna. Pengguna boleh log masuk ke BizChannel@CIMB selepas menerima SMS Notifikasi.

|                                                | Jumaat,                                                                   | Oktober 1                                        |                       |
|------------------------------------------------|---------------------------------------------------------------------------|--------------------------------------------------|-----------------------|
| RM0 Custo<br>unblo<br>Pleas<br>and p<br>01/10, | BizChanne<br>omer, your<br>cked.<br>e logon usi<br>assword.<br>/2021 14:0 | I@CIMB: De<br>User ID has<br>ng existing<br>5 PM | ar<br>been<br>User ID |
|                                                |                                                                           |                                                  |                       |
|                                                |                                                                           |                                                  |                       |

CIMB BANK

# 3.0 Langkah-langkah untuk Tetapkan Semula Kata Laluan (melalui LAMAN WEB)

2

| D C   | IMB BANK       |           | SLAMIC  |
|-------|----------------|-----------|---------|
|       | BizChannel@CI  | мв        |         |
| Wel   | come to BizCha | nnel@CIMB |         |
| Comp  | any ID         |           |         |
| User  | D              |           |         |
| Probl | em logging in? |           | Next >> |
| Forg  | ot Password >> |           |         |

| Unlock User Company ID* User ID*      |                     |
|---------------------------------------|---------------------|
| Company ID* :                         |                     |
| User ID*                              |                     |
| · · · · · · · · · · · · · · · · · · · |                     |
|                                       |                     |
|                                       | Continue Clear Back |

Hasilkan & masukkan OTP berdasarkan penjana OTP anda. Terdapat empat jenis penjana OTP seperti di bawah:

Untuk Token Mudah Alih

3

BARU

- Untuk SMS One-Time-Password (OTP)
- Untuk Peranti Keselamatan (CR Token)
- Untuk Peranti Keselamatan (TS Token)

### Untuk Token Mudah Alih

| Forgot Password                   |                                    | <br>                  |
|-----------------------------------|------------------------------------|-----------------------|
|                                   |                                    |                       |
| One Time Password (OTP) *         | :                                  |                       |
| Please launch Mobile Token to gen | erate the One Time Password (OTP). |                       |
|                                   |                                    | Continue Clear Cancel |

Pengguna perlu **buka** Aplikasi Mudah Alih BizChannel@CIMB dan ikuti langkah di bawah:

| Langkah 1                                                     | Langkah 2                                                                                       | Langkah 3              | Langkah 4                                | _ |
|---------------------------------------------------------------|-------------------------------------------------------------------------------------------------|------------------------|------------------------------------------|---|
| Tekan dan leret ' <b>Slide for</b><br>Mobile Token' ke kanan. | Tekan Akaun peranti tertentu<br>yang khusus untuk pengguna<br>(Sila rujuk Company ID & User ID) | Tekan 'Generate OTP'   | OTP akan dijana.                         |   |
| BizChannel@CIMB                                               |                                                                                                 |                        | Confidential                             |   |
| LOGIN                                                         | Token Account                                                                                   | Generate OTP           | Never share your OTP<br>OTP: 8 2 2 0 1 6 | L |
| Company ID                                                    | LIM                                                                                             | Show Token Information | Ġ                                        | L |
| Country: MALAYSIA Side for Mobile Token                       | <b>Token Account</b><br>123456<br>LIM                                                           |                        | Time remaining:<br>60 Seconds<br>OK      |   |
|                                                               |                                                                                                 |                        |                                          |   |

### Langkah 5: Masukkan OTP di Laman Web dan klik 'Continue'.

## BizChannel@CIMB Tetapan Semula Kata Laluan & Buka Kunci ID Pengguna Layan Diri

CIMB BANK

Satu notifikasi e-mel akan dihantar kepada alamat e-mel yang didaftarkan dengan Bank untuk meneruskan proses penetapan semula kata laluan. Ikuti arahan pada e-mel.

### Untuk SMS One-Time-Password (OTP)

| Forgot Password                                                                                                    |                           |                             |          |              |
|----------------------------------------------------------------------------------------------------|---------------------------|-----------------------------|----------|--------------|
|                                                                                                    |                           |                             |          |              |
| One Time Password (OTP) *                                                                                                    | 4                         |                             |          |              |
| Please enter the One Time Password (OTP) provided to your registered mobile r<br>Have not received your OTP via SMS? <u>Click here</u> to send again. | umber ending +601X-XXX074 | 5 via SMS to reset password | Continue | Clear Cancel |

### Pengguna akan terima SMS OTP dan ikuti langkah di bawah:

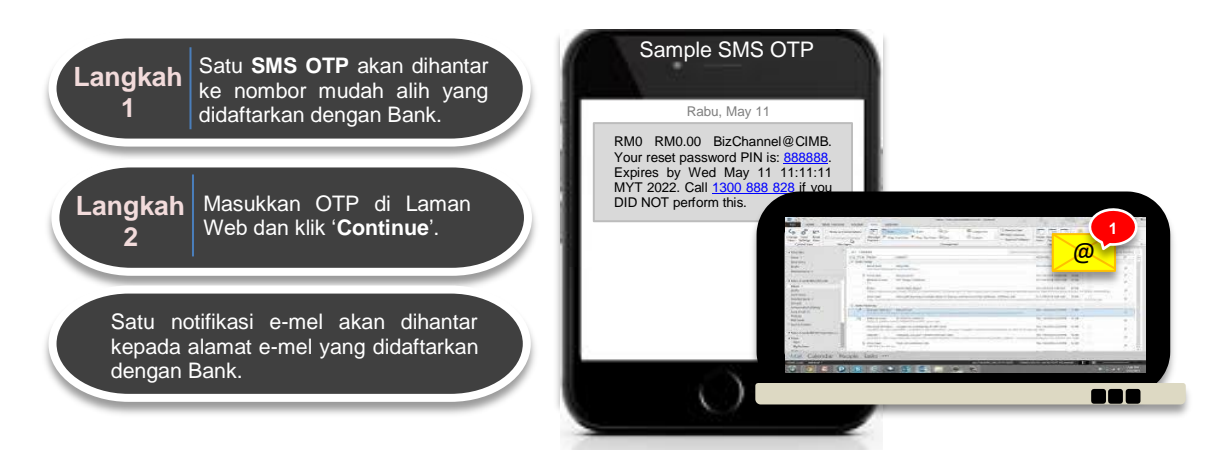

### Untuk Peranti Keselamatan (CR Token)

| Forgot Password                                           |              |  |                       |
|-----------------------------------------------------------|--------------|--|-----------------------|
|                                                           |              |  |                       |
| One Time Password (OTP) *                                 | :            |  |                       |
| Please enter the One Time Password (OTP) provided to Secu | rity Device. |  | Continue Clear Cancel |

### Pengguna perlu mengikuti langkah-langkah di bawah:

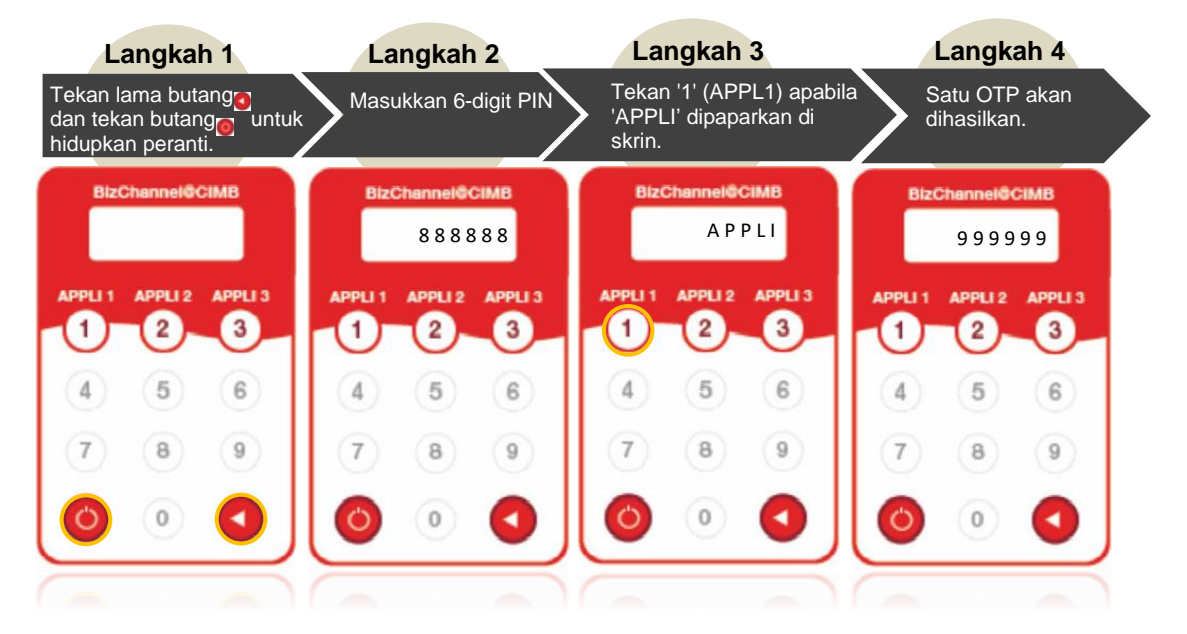

Langkah 5: Masukkan OTP di Laman Web dan klik 'Continue'.

### BizChannel@CIMB

VERSI 2.0 (26112022)

# Tetapan Semula Kata Laluan & Buka Kunci ID Pengguna Layan Diri

CIMB |SLAM|C

Satu notifikasi e-mel akan dihantar kepada alamat e-mel yang didaftarkan dengan Bank untuk meneruskan proses penetapan semula kata laluan. Ikuti arahan pada e-mel.

#### BARU

### Untuk Peranti Keselamatan (TS Token)

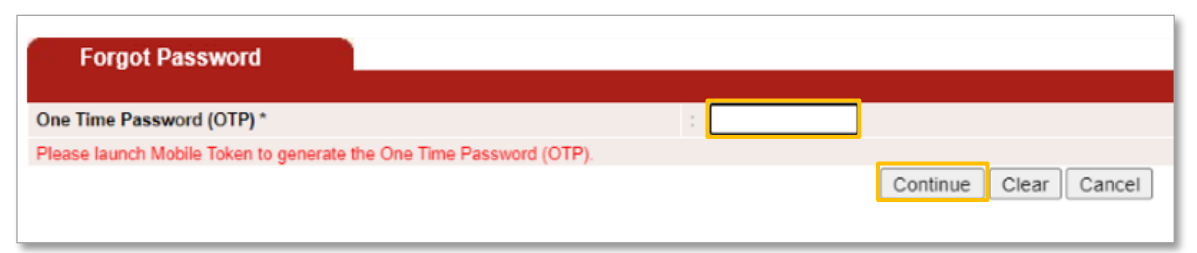

### Pengguna perlu mengikuti langkah-langkah di bawah:

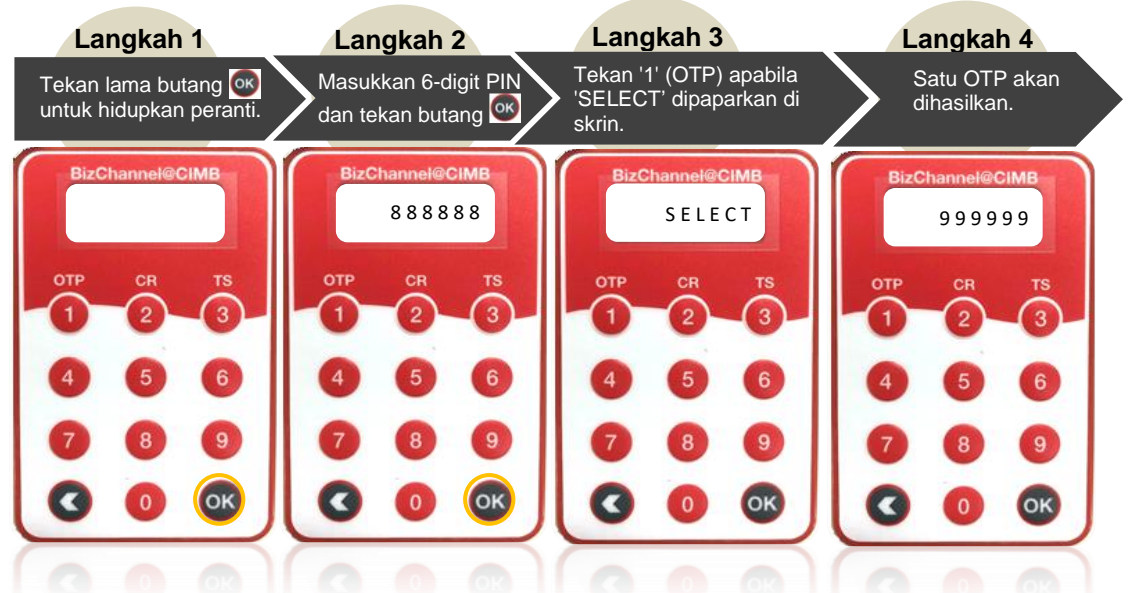

Langkah 5: Masukkan OTP di Laman Web dan klik 'Teruskan'.

Satu notifikasi e-mel akan dihantar kepada alamat e-mel yang didaftarkan dengan Bank untuk meneruskan proses penetapan semula kata laluan. Ikuti arahan pada e-mel.